| 佐野日本大学                              |                                | 24010-000            | 01                      |                                             |                                      |  |
|-------------------------------------|--------------------------------|----------------------|-------------------------|---------------------------------------------|--------------------------------------|--|
| 佐野日本大学                              |                                | 24010-00001          |                         |                                             |                                      |  |
|                                     | 高等学校                           |                      |                         |                                             | 2401000001                           |  |
|                                     |                                |                      |                         |                                             | 記 グ 以 ツ よ 9                          |  |
|                                     |                                | 高校入                  | 試スタート                   | 講座 受付票                                      | このバーコード                              |  |
| こちらの受                               | を付票が                           | 表示                   | されます                    | - ~~ [                                      | 受付時に                                 |  |
|                                     |                                |                      | 「受付票」君                  | the second second                           |                                      |  |
| Get Adobe<br>Acrobat Reader         |                                | _                    |                         |                                             |                                      |  |
| PDFを保存した後は、Ado<br>AdobeReaderをお持ちでた | beReaderを利用して表示<br>ない方は以下リンクより | R・印刷を行っ<br>ダウンロードし   | ってください。<br>ハ インストールしてくた | <b>ざさい。</b>                                 |                                      |  |
| 受付票PDFをダウンロード<br>ブラウザ上でPDFを開き印      | します。<br>刷を行うと、罫線が消え            | たり、レイア!              | ウトが崩れる場合があり             | ます。                                         |                                      |  |
| 受付票ダウンロード                           |                                |                      |                         |                                             |                                      |  |
|                                     |                                |                      |                         |                                             |                                      |  |
| 申込日時                                | 2024/02/06 0                   | 9:34                 |                         |                                             |                                      |  |
| 申込番号                                | 24010-00001                    |                      |                         |                                             |                                      |  |
| <b>申込内容研</b><br>申込内容確認(佐朝           | 田認ペー<br>野日本大学高等学               | ジ下<br><sup>全校)</sup> | 則の 受                    | 的票表示」                                       | をクリック                                |  |
| L \9 / _L -                         | <b>L</b> = <b>T</b>            | <b>~ *</b>           |                         | 申し込み下さい。<br>(なお新中学2年生もお申し                   | 込み可能です)                              |  |
|                                     |                                | ~ 20                 |                         | <sup>9。</sup><br>生徒のみ・保護者のみでも大              | な高校・私立高校の違い、本校の教                     |  |
|                                     |                                |                      | ~<br>2024/03/07(木)2     | 23:59<br>立高校・私立高校の違<br>育内容等についての説明会         |                                      |  |
| 高校入試スタート講座                          | 2024/03/10 (日)                 | 要                    | 2024/02/07(水)<br>00:00  | これから高校受験に向けてス<br>学3年生の皆さんに、 <mark>高校</mark> | タートを切る新中 受付前 申込確認・変<br>入試の現状と県 (受付票) |  |
| イベント名                               | 日時                             | 申込                   | 受付期間                    | 概要                                          | 受付                                   |  |
| 高校入試スタート講座                          |                                |                      |                         |                                             |                                      |  |
| 申込履歴・配信メールを                         | 確認する                           |                      |                         |                                             |                                      |  |
| Step1 佐野日本大                         | 学高等学校のイ/                       | ベントー覧                | 〔(マイページ)                |                                             |                                      |  |
|                                     |                                |                      |                         |                                             |                                      |  |